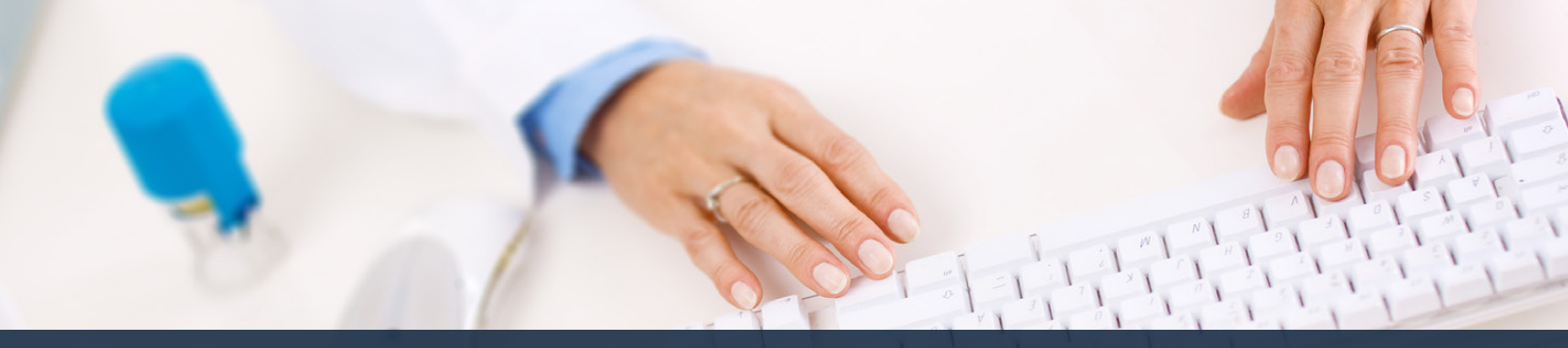

## Schedule360 Captivate Training Profile Cleanup

| Research Concession of the |                                         |                       |          |           |               |                 |            |                                                                                                    |          | _     | _ |
|----------------------------|-----------------------------------------|-----------------------|----------|-----------|---------------|-----------------|------------|----------------------------------------------------------------------------------------------------|----------|-------|---|
| Easilities Location T      | X · CLIN                                | Waco                  | All Loca | IN-CON-IN |               |                 |            |                                                                                                    |          |       |   |
|                            |                                         |                       |          |           |               |                 |            | Scheduling +                                                                                                    | tatt - M | - Adm |   |
| Newslow #                  | Turn                                    |                       |          |           |               |                 |            |                                                                                                    |          |       |   |
| Arecebry *                 | .,,,,,,,,,,,,,,,,,,,,,,,,,,,,,,,,,,,,,, |                       |          |           |               |                 |            |                                                                                                    |          |       |   |
| X - CLIN - Waco            | _                                       |                       |          |           |               |                 |            |                                                                                                    |          |       |   |
| BCDEEGHIJKL                | MNO.                                    | PARSIUN               | WXYZ     |           |               |                 |            | Staff Totals   Staff Export                                                                                                    |          |       |   |
| Katta                      |                                         | A03                   | MAX      | 225       | Primary Phone | Becondary Phone |            | Parding                                                                                                    |          |       |   |
| Junic Sitest               | 1.0                                     | and the second second |          |           |               |                 |            |                                                                                                    |          |       |   |
| putar Rentral MIT          |                                         |                       | Alley .  |           | 410.000.1818  | 410,000,1010    | Tables .   | Allowing and a                                                                                                    | -        |       |   |
| Cick on the o              | malana                                  |                       | ASMY.    |           | 10-000-0010   | 410-00-1010     | rectato    | Construction and Construction of Construction of Construction  | 4        |       |   |
| name to view               |                                         | filo                  | Max      | 40        | 419-400-1018  | 419-400-1018    | 160400     | Mission I                                                                                                    |          |       |   |
| Carl Av. DTA               |                                         | 1.0                   | Mary     | 10        | 419-400-1918  | 410-400-1018    | Technol .  | Secondes a                                                                                                    |          |       |   |
| Include Marines McCick Box |                                         | 10                    | Marri    |           | 410,400,1818  | 410.400.1018    | Notes -    | New York St.                                                                                                    |          |       |   |
| Contract Distance          | -                                       | 1.00                  | and a    |           | 110.000.000   | 440.400.404     | Madage     | and a second second sec | 4        |       |   |
| and then so a              | -                                       | A77                   | 1000     | 40        | 419-000-1010  | 419-500-1018    | The second | Canada Canada Canad                                                                                                    |          |       |   |
| obrano Tabiha PSA          |                                         | here                  | Mar      | Are .     | 410-404-1818  | 410-400-1818    | Nation     | Message 5                                                                                                    | -        |       |   |
| ones Keren NCT             |                                         | her                   | Max      | 347       | 410,409,1818  | 410,495,1818    | Names      | Managanan D                                                                                                    |          |       |   |
| Antonia Funda LMRT         |                                         | here                  | Mar      | 40        | 410-404-1818  | 410,400,1818    | Netwo      | Managamen B                                                                                                    |          |       |   |
| toore, Sarah MA            |                                         | Acr                   | Max      | 40        | 419-400-1618  | 419-400-1818    | Notes      | Messages 1                                                                                                    |          |       |   |
| Aonta, John LMRT           |                                         | Apr                   | Max      | 30        | 419-400-1818  | 419-400-1818    | Notes      | Messages 0                                                                                                    | 1        |       |   |
| Yos, Kety PSA              |                                         | Aux                   | Max      | 340       | 419-400-1818  | 419-400-1818    | Notes      | Meanson C                                                                                                    |          |       |   |
| Read Anthony LMRT          |                                         | Asc                   | Max      | 40        | 410-400-1010  | 419-495-1818    | Notes      | Steamper 2                                                                                                    |          |       |   |
| Ioman, Jackie MA           | Ŧ                                       | Asc                   | Max      | 40        | 419-400-1818  | 419-400-1818    | Notes      | SAMAGAGES E                                                                                                    |          |       |   |
| imits Elizabeth Mil        |                                         | Asr                   | Max      | 80        | 419-400-1818  | 419-400-1818    | Notes      | Messages 2                                                                                                    |          |       |   |
| NOTHINGS, CONV.FDA         |                                         | 000                   | ASRY.    | 40        | 419-400-1018  | 419-400-1018    | EXCENTS    | MANAGARA R                                                                                                    |          |       |   |
| Nathar, Holly, MA          |                                         | Aux                   | May      | Jun .     | 419-406-1618  | 419-466-1818    | TROBAD     | Massages.0                                                                                                    |          |       |   |
| Williams, Consu LMRT       | ۳                                       | Aux                   | May      | Jun .     | 419-406-1818  | 419-406-1818    | Picture    | Messages.0                                                                                                    |          |       |   |
| Mano Christe RT            |                                         | Anx                   | Max      | aa .      | 419-401-1818  | 419-490-1818    | Parates    | Mensues 8                                                                                                    |          |       |   |
| in staff                   |                                         |                       |          |           |               |                 |            |                                                                                                    |          |       |   |
| Asberts, Simon LMRT        | ¥.                                      | Apr                   | Max      | 30        | 419-400-1010  | 419-466-1818    | Notes      | Messages 0                                                                                                    |          |       |   |

## Click on the employee's name to view their profile

| Eaclities Location TX-Co                                    | N-Wato V All Locations                  | TX - CLIN - Waco                        | β.                                                 |
|-------------------------------------------------------------|-----------------------------------------|-----------------------------------------|----------------------------------------------------|
| TX - CLIN - Waco; Contact - M F<br>Contact > Profile > Divi | sanis ¥<br>siona ≥ Aasignment ≥ Summary | The<br>employing of<br>indice<br>update | Scheduling v <mark>Starf v</mark> MR v Admin v Log |
| Contact Info                                                | O Active                                | Inactive                                |                                                    |
| First Name                                                  | Last Name                               | STREET, STREET, ST                      |                                                    |
| Melinas                                                     | Harris                                  |                                         |                                                    |
| Primary Phone                                               | Unlisted                                |                                         |                                                    |
| (419) 405 1818                                              | 0                                       |                                         |                                                    |
| Secondary Phone                                             | Unitstad                                |                                         |                                                    |
| (419) 466 1818                                              | 0                                       |                                         |                                                    |
| E-Mail                                                      |                                         | Unlisted                                |                                                    |
| info@schedule360.com                                        | Preferred Method                        | 0                                       |                                                    |
| Secondary Email                                             |                                         | Unlisted                                |                                                    |
| info@schedule360.com                                        | Preferred Method                        | D                                       |                                                    |
| Cull Firene Messaging Columnian                             | an Carther                              | Wolfieland                              |                                                    |
| 4194061818 @ Verizor                                        | Wireles V Preferred Method              |                                         |                                                    |
|                                                             |                                         | -                                       |                                                    |
| Profile Specifications                                      | changes made to t                       |                                         |                                                    |
| Employee Pay Type                                           | contact screen                          |                                         |                                                    |
| Hearly ~                                                    | - K                                     |                                         |                                                    |
|                                                             | Radweiß Click Box                       |                                         |                                                    |
|                                                             |                                         |                                         |                                                    |
|                                                             | 100                                     |                                         |                                                    |
|                                                             |                                         |                                         |                                                    |
|                                                             |                                         |                                         |                                                    |
|                                                             |                                         |                                         |                                                    |
|                                                             |                                         |                                         |                                                    |

Click submit to confirm all changes made to the contact screen.

The employee's contact screen is shown. The employee will be prompted to update their contact info on their first log in. The employee can ONLY update their contact info. All other fields of the profile must be edited by an admin user.

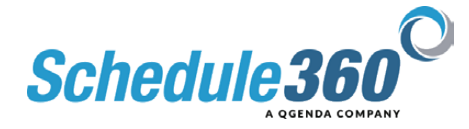

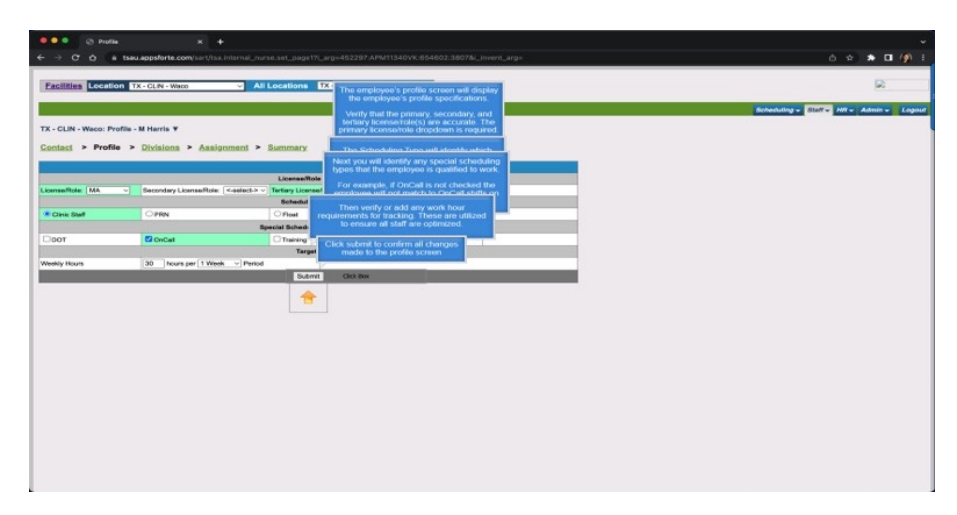

The employee's profile screen will display the employee's profile specifications.

Verify that the primary, secondary, and tertiary license/roles are accurate. The primary license/role dropdown is required.

When reviewing profiles always begin at the top of the screen

The Scheduling Type will identify which bucket the employee belongs to and define their privileges for features such as post & exchange and entering availability.

Next you will identify any special scheduling types that the employee is qualified to work.

For example, if OnCall is not checked the employee will not match to OnCall shifts on the schedule.

Then verify or add any work hour requirements for tracking. These are utilized to ensure all staff are optimized.

Click submit to confirm all changes made to the profile screen

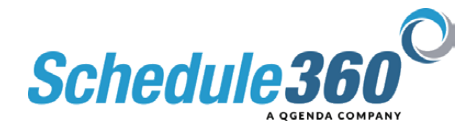

| O O A tsau.appsforte.com/sart/tsa.internal_nurse.set_pa;                                    |                                                                                                    | 6 x 🕭 🖬 🕼                            |
|---------------------------------------------------------------------------------------------|----------------------------------------------------------------------------------------------------|--------------------------------------|
| cilities Location TX-CLN-Water V All Location                                               | 16 TX - CLIN - Wato ~                                                                                                    | 2                                    |
|                                                                                             |                                                                                                    | Scheduling v Staff v HR v Admin v Le |
| - CLIN - Waco: Assignment - M Harris ¥<br>ntact > Profile > Divisions > Assignment > Summar | The division screen allows you to define which<br>group the employee will be scheduled into.<br>Only select the division(s) that apply |                                      |
| Division Select A                                                                           | M -                                                                                                    |                                      |
| one-GUN                                                                                     |                                                                                                    |                                      |
| ona - PROV                                                                                  |                                                                                                    |                                      |
| th Carolina - CLIN                                                                          |                                                                                                    |                                      |
| th Carolina - PROV                                                                          |                                                                                                    |                                      |
| ei-GUN Click submit to confirm                                                              | n all changes                                                                                                    |                                      |
| e - PROV                                                                                    |                                                                                                    |                                      |
|                                                                                             |                                                                                                    |                                      |

The division screen allows you to define which group the employee will be scheduled into. Only select the divisions that apply. Click submit to confirm all changes made to the division screen.

| 🗧 🔍 📀 Staff Assignme                                                                                      | ent x +                                                 |                                                                                                    |                                                                                                    |
|----------------------------------------------------------------------------------------------------|---------------------------------------------------------|----------------------------------------------------------------------------------------------------|----------------------------------------------------------------------------------------------------|
| € → C O é tseua                                                                                           | appsforte.com/sart/tsa.i                                | nternal_nurse.set_page5?i_arg=                                                                                                    | 452297 APM11340VK:6                                                                                                    |
| Facilities     Location     Tx -       TX - CLIN - Waco:     Assignme       Contact     > Profile     > 1 | - CLIN - Wisco<br>ant - M Harris V<br>Divisions > Assi; | The assignment screen conte<br>employee matches to<br>When reviewing the assignme<br>at the top by ventying the ho-<br>location is where there of r<br>many<br>For Qualified Locat<br>location(s) the emplo | ols which location(s) to<br>for scheduling,<br>and screen always begins<br>location. The hom<br>equests will pend for<br>lons check all of the<br>syse can match to for |
| Home Location: [TX - CLIN - T                                                                             | Naco<br>Guelille<br>Joheski                             | U (En<br>d Locations<br>di that ageny)                                                                                                    |                                                                                                    |
| Texas - CLIN                                                                                              |                                                         |                                                                                                    |                                                                                                    |
| DFW / NORTH AUSTIN REG                                                                                    | ION CLIN                                                |                                                                                                    |                                                                                                    |
| Caltx - CLIN - Bastrop                                                                                    | Cartx - CLIN - Centerville                              | C TX - CLIN - Georgetown                                                                                                    | TX - CLP- Late June                                                                                                    |
| CATX - CLIN - Menor                                                                                       | CATX - CLIN - Reverside                                 | C#TX + CLIN + Taylor                                                                                                    | CATX - CLIN - Wato                                                                                                    |
| HOUSTON REGION CLIN                                                                                       |                                                         | Erro and and                                                                                                    | En an and                                                                                                    |
| TX - CLIN - Haustan On Cal                                                                                | La TX - CLIN - Humble                                   | Carix - Con - Hwy 6                                                                                                    | Cartx - CLPs - fambel                                                                                                    |
| SAN ANTONIO REGION CLI                                                                                    | N Contraction                                           | -                                                                                                    | -                                                                                                    |
| TX - CLIN - Denders                                                                                       | TX - CLIN - Bianco                                      | CITA - OLIN - Kitly Hawk                                                                                                    | TX - CLPL - McOreless                                                                                                    |
| CITX - CLIN - NIKOD                                                                                       | CATX - CUN - Ponanco                                    | CATX - CUN - San Antonio On Call                                                                                                    | CATX - GUPC - San Pedro                                                                                                    |
| SOUTH AUSTIN REGION CO                                                                                    |                                                         | Plan and a second                                                                                                    | -                                                                                                    |
| TA - S AGAIN CLIN - ORGAN                                                                                 | Call TA - CLIN - Nyle                                   | CATA - CEPT - Laternary                                                                                                    | CATA - GLIN - Lamar                                                                                                    |
| TA - CLIN - MURINI                                                                                        |                                                         |                                                                                                    |                                                                                                    |
|                                                                                                    |                                                         |                                                                                                    |                                                                                                    |
| TY Telelisten Pla                                                                                         |                                                         |                                                                                                    |                                                                                                    |
| TX - Outs Takelen ID Dia                                                                                  | TY - Teleforeth DSA                                     |                                                                                                    |                                                                                                    |
| CTX-ORD INFERENCE AND                                                                                     | Annua                                                   | f Location (s)                                                                                                    |                                                                                                    |
| Texas - CLIN                                                                                              |                                                         |                                                                                                    |                                                                                                    |
| DEW / NORTH AUSTIN REG                                                                                    | ION CLIN                                                |                                                                                                    |                                                                                                    |
| TX - CLIN - Bastrop                                                                                       |                                                         |                                                                                                    | 2                                                                                                    |
| TX - CLIN - Centerville                                                                                   |                                                         |                                                                                                    | 2                                                                                                    |

The assignemnt screen controls which locations the employee matches to for scheduling.

When reviewing the assignment screen always begin at the top by verifying the home location. The home location is where time off requests will pend for manager approval. The employee must be qualified and assigned to their home location.

For Qualified Locations check all of the locations the employee can match to for scheduling in a critical need situation.

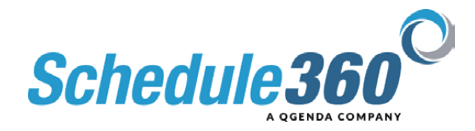

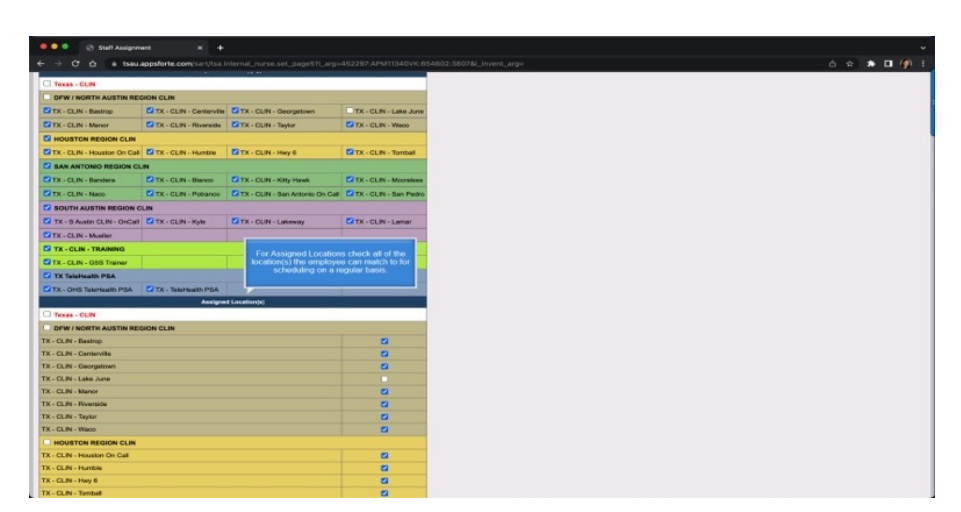

For Assigned Locations check all of the locations the employee can match to for scheduling on a regular basis.

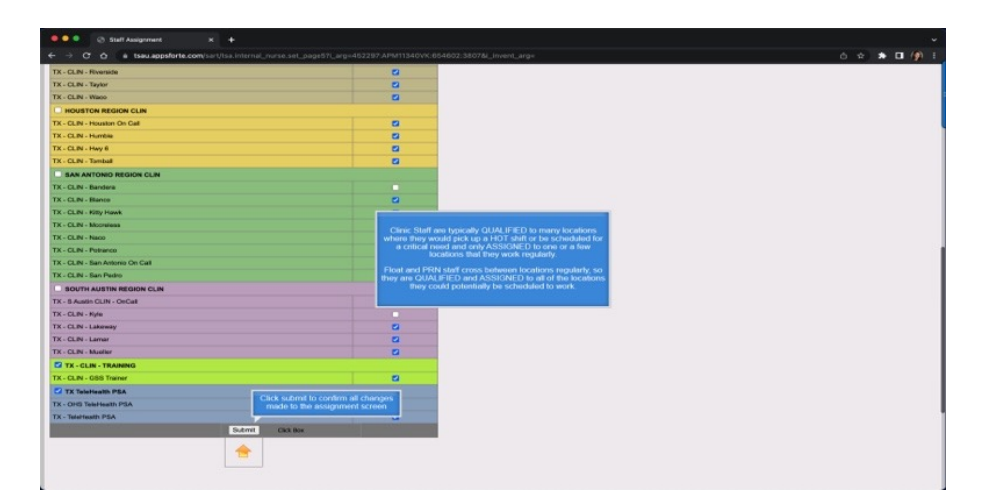

Clinic Staff are typically QUALIFIED to many locations where they would pick up a hot shift or be scheduled for a critical need and only ASSIGNED to one or a few locations that they work regularly.

Float and PRN staff cross between locations regularly, so they are QUALIFIED and ASSIGNED to all of the locations they could potentially be scheduled to work.

Click submit to confirm all changes made to the assignment screen

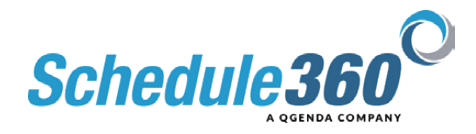

|                                                                                                    | 1 but many           |                                            |                                                |                 |                                       |
|----------------------------------------------------------------------------------------------------|----------------------|--------------------------------------------|------------------------------------------------|-----------------|---------------------------------------|
| + - <b>o o</b> •                                                                                                    | teau.appeforta.com/  | sart/tel.omp_cummary_admn?_arg=462297.AF   | MT1340VK:664602:38078/_Invent_arg-             |                 | o 🖈 🖈 🖬 🧌                             |
|                                                                                                    |                      |                                            |                                                |                 | 10                                    |
| Pacentes Locato                                                                                                    | TX - CLN - Wate      | All Locations TX+CON+W                     | 800 -                                          |                 | <u>m</u>                              |
|                                                                                                    |                      |                                            |                                                |                 | Senadoring v Statt v Hiter Admin v La |
| TX - CLIN - Weco: Pr                                                                                                    | ofile Summary - M Ha | eris T                                     |                                                |                 |                                       |
| Contact > Profile                                                                                                    | e > Divisions >      | Assignment > Summary                       |                                                |                 |                                       |
| Profile                                                                                                    |                      |                                            |                                                |                 |                                       |
| Primary Proces : 419-44                                                                                                    | L 1918               | Norma Location: TX - CLIN - When           |                                                |                 |                                       |
| Secondary Phone : 419-                                                                                                    | 448-1318             | Contract excitors                          | Assistant Locations                            | Deable Booking: |                                       |
| Oral inlo@schod.1030                                                                                                    | 0.ccm                | Countries Countries                        | And a cocations                                | Yes             |                                       |
| Email 2: info@schedule3                                                                                                    | NOC.com              | Texas - CLIN - DFW / NORTH AUSTIN REGION ( | LIN Texas - CLIN - DFW / NORTH AUSTIN REGION C | LIN .           |                                       |
|                                                                                                    |                      | TX - CLIN - Bastrop                        | TX - CLIN - Bastrop                            |                 |                                       |
| License:                                                                                                    | Scheduling Type:     | TX - CLIN - Cartervile                     | TY CLIM Contraction                            |                 |                                       |
| MMA.                                                                                                    | Cirio Sieff          | TX - CLIN - Decembran                      |                                                |                 |                                       |
|                                                                                                    |                      | TX - CLIN - Manor                          | The Summary screen is visible to the e         | mplovee's       |                                       |
| (PPIn)                                                                                                    | Job Type:            | TX - CLN - Riversite                       | login. As mentioned they can only up           | ale their       |                                       |
| All Shifts (Doy 5 Night)                                                                                                    | All Shifts           | TX - CLIN - Tester                         | contact information. All other profile cr      | teria can       |                                       |
|                                                                                                    |                      | TX - CLIN - Warro                          | only be changed by an admin or                 | 40 m            |                                       |
| Special Scheduling:                                                                                                    |                      |                                            |                                                |                 |                                       |
| OnCall                                                                                                    |                      | THERE - CLIN - HOUSTON REGION CLIN         | 14X48 - CLIN - HOUSIGN REGION CLIN             |                 |                                       |
|                                                                                                    |                      | 1X - CLIN - Houston De Call                | 1X - CLIN - Houston On Call                    |                 |                                       |
| Plac                                                                                                    |                      | TX - CUN - Humble                          | TX - CUN - Humble                              |                 |                                       |
|                                                                                                    |                      | TX CLIN Have                               | TX CLIN Hwy 6                                  |                 |                                       |
|                                                                                                    | rgete                | TX - CLIN - Tembol                         | TX - CLIN - Tomball                            |                 |                                       |
| Attack for bally and                                                                                                    | to the local data    |                                            |                                                |                 |                                       |
| function in the second second se |                      | Texas - CLIN - EAN ANTONIO REGION CLIN     | Texes - CLIN - EAN ANTONIO REGION CLIN         |                 |                                       |
|                                                                                                    |                      | TX - CLIN - Dandera                        | TX - CLIN - Dianco                             |                 |                                       |
|                                                                                                    |                      | TX - CLIN - Dianco                         | TX - CLIN - Kitty Hawk                         |                 |                                       |
|                                                                                                    |                      | TX - CLIN - Kitty Hawk                     | TX - CLIN - Mucrolean                          |                 |                                       |
|                                                                                                    |                      | TX · CLIN - Mccrelesa                      | TX - CUN - Neco                                |                 |                                       |
|                                                                                                    |                      | TX - CLIN - Neoo                           | TX - CLIN - Potenco                            |                 |                                       |
|                                                                                                    |                      | TX - CLIN - Potranco                       | TX + CLIN + Sen Antonio O + Cell               |                 |                                       |
|                                                                                                    |                      | TX - CLIN - San Artorio De Cal             | TX - CLIN - San Pedro                          |                 |                                       |
|                                                                                                    |                      | TX - CLIN - Nan Pedro                      |                                                |                 |                                       |
|                                                                                                    |                      |                                            | TERM - CLIN - SOUTH AUSTIN REGION CLIN         |                 |                                       |
|                                                                                                    |                      | THESE - CUIN - SOUTH AUSTIN REGION CLIN    | TX - S AUGIN CUIN - ONCall                     |                 |                                       |
|                                                                                                    |                      | TX - S Auton CL N - ChCb1                  | TX - CLIN - Lakeway                            |                 |                                       |
|                                                                                                    |                      | TX - CLIN - Kym                            | TX - CLIN - Lawar                              |                 |                                       |
|                                                                                                    |                      | TX - CLIN - Laxberry                       | TX - CUN - Mueller                             |                 |                                       |
|                                                                                                    |                      | TA - GUM - Lanar                           |                                                |                 |                                       |
|                                                                                                    |                      | TX - GLIN - Mushar                         | Texas - CUN - TX - CUN - TRAINING              |                 |                                       |
|                                                                                                    |                      | Trans of the Real Property in the second   | TX - OLIN - GOS Tranér                         |                 |                                       |
|                                                                                                    |                      | Texas - CLIN - TX - CLIN - TRAINING        |                                                |                 |                                       |

The Summary screen is visible to the employee's login. As mentioned they can only update their contact information. All other profile criteria can only be changed by an admin user.

| 🔴 🔍 💿 Evofia Gan stary                                                                                                    |                                             |                                               |                |                                                                                              | v.                           |
|----------------------------------------------------------------------------------------------------|---------------------------------------------|-----------------------------------------------|----------------|----------------------------------------------------------------------------------------------|------------------------------|
| ← → ♂ ⊙ in trail.sppcforte.com                                                                                                    |                                             |                                               |                |                                                                                              | 0 🛠 🗰 🥼 i                    |
| Facilities Location TX-CUN-Wee                                                                                                    | <ul> <li>All Locations IX-CLN-W</li> </ul>  |                                               |                | Click on the Active link from<br>the Staff tab to return to the<br>staff list for the clinic | R.                           |
|                                                                                                    |                                             |                                               |                | Barreduring v                                                                                | Statt + Htt + Admin + Legout |
| T.F. PLIN, Manage Banding Superson at Man                                                                                                    |                                             |                                               |                |                                                                                              | Addack Box                   |
| TA - Gene - Hores, Freins Generaty - in the                                                                                                    |                                             |                                               |                |                                                                                              | Add New                      |
| Contact > Profile > Divisions >                                                                                                    | Assignment > Summary                        |                                               |                |                                                                                              | i pve                        |
|                                                                                                    |                                             |                                               |                |                                                                                              | Pesding                      |
| Peorae                                                                                                    |                                             |                                               |                |                                                                                              |                              |
| 1000000-10000-1-010-000-0010                                                                                                    | Manual and an XV /100 Minus                 |                                               |                |                                                                                              |                              |
| Gecondary Phone : 419-465-1878                                                                                                    |                                             |                                               | Double Booking |                                                                                              |                              |
| Email: info@schoduls360.com                                                                                                    | Guarrige Countiens                          | Accepted Locations                            | Yani           |                                                                                              |                              |
| Email 2: into@echodula300.com                                                                                                    | TARRA - CATRA - DOMES MONTH AND THE RECTORE | THE TAXABLE PARTY AND AND THE REPORTED OF THE |                |                                                                                              |                              |
|                                                                                                    | TX - CUN - Bestrie                          | TX - CLIN - Berrep                            |                |                                                                                              |                              |
| License: Scheduling Type:                                                                                                    | TX - CUN - Centarylia                       | TX - CLIN - Centerville                       |                |                                                                                              |                              |
| MA Cinis Saf                                                                                                    | TX - CUN - Georgetewn                       | TX - CLIN - Georgetown                        |                |                                                                                              |                              |
|                                                                                                    | TX - CUN - Maxer                            | TX - CLIN - Maror                             |                |                                                                                              |                              |
| Griffin: Job Type:                                                                                                    | TX - GUN - Riverside                        | TX - CLIN - Riverside                         |                |                                                                                              |                              |
| All Chirts(Cley & Night) All Chirts                                                                                                    | TX - GUN - Taylor                           | TX - CLIN - Taylor                            |                |                                                                                              |                              |
| Annual Advantations                                                                                                    | TX - CUN - Webs                             | TX - CLIN - Weco                              |                |                                                                                              |                              |
| Crickil                                                                                                    | The second second second second second      |                                               |                |                                                                                              |                              |
|                                                                                                    | Texas - CLIN - HOUSTON REDION CLIN          | Texas - CLIN - HOUSTON REGION CLIN            |                |                                                                                              |                              |
| Ple:                                                                                                    | TX - C M - House M                          | TX - CLIN - House For Car                     |                |                                                                                              |                              |
|                                                                                                    | The CLIN- Hard                              | TX - CLIN - Hen 5                             |                |                                                                                              |                              |
| Targets                                                                                                    | TX - CUN - Tembell                          | TX - CLIN - Torretail                         |                |                                                                                              |                              |
| and and a second second s |                                             |                                               |                |                                                                                              |                              |
| fundament burnes                                                                                                    | THEM - CLIN - SAM ANTONIO REGION CLIN       | <b>Texas - CLIN - SAN ANTONIO REGION CLIN</b> |                |                                                                                              |                              |
|                                                                                                    | TX - CUN - Bandara                          | IX - CLIN - Blaroo                            |                |                                                                                              |                              |
|                                                                                                    | TX - CUN - Blanco                           | 1X - CLIN - Killy Hawk                        |                |                                                                                              |                              |
|                                                                                                    | TX - GUN - Kitly Howk                       | TX CLIN Monreless                             |                |                                                                                              |                              |
|                                                                                                    | TX - OUN - Moonece                          | TX - CLIN - Neto                              |                |                                                                                              |                              |
|                                                                                                    | The Culture Protocol                        | TX - CLIN Potence                             |                |                                                                                              |                              |
|                                                                                                    | TX - CLIN - San Annah Do Call               | TX - CLIN - San Parm                          |                |                                                                                              |                              |
|                                                                                                    | TX - CUN - San Pedro                        |                                               |                |                                                                                              |                              |
|                                                                                                    |                                             | Texas - CUN - SOUTH AUSTIN REGION CUN         |                |                                                                                              |                              |
|                                                                                                    | THEM - CLIN - BOUTH AUSTIN REGION CLEN      | TX - 8 Austin CLIN - CiriCal                  |                |                                                                                              |                              |
|                                                                                                    | TX - S Arrests CUN - OnCarl                 | TX - CLIN - Lokeway                           |                |                                                                                              |                              |
|                                                                                                    | TX - CUN - Kyla                             | TX - CLIN - Lawar                             |                |                                                                                              |                              |
|                                                                                                    | TX - CUN - Lavavay                          | TX - CLIN - Mueller                           |                |                                                                                              |                              |
|                                                                                                    | TX - CUN - Lanar                            | TANK THE TY CAR TRAINING                      |                |                                                                                              |                              |
|                                                                                                    | 1.4.1 Water I stateme                       | THE COMPANY AND A STREET AND A STREET         |                |                                                                                              |                              |
|                                                                                                    | Trans. CON. TY. CON. TRANSMIS               | DA - COMP COMP FOR THE                        |                |                                                                                              |                              |
|                                                                                                    | TX - O IN - OOF Trainer                     | Trans - CEIN - TX Trightaith PDA              |                |                                                                                              |                              |

Click on the Active link from the Staff tab to return to the staff list for the clinic

| € → O O A B B       | eu appsfo | arte.com/sart/tsi | a.L_na_unit.al?i_an           | g=654602;APM11340V   | NC3807        |                 |                |                             | 0 2 2 0 /         |
|---------------------|-----------|-------------------|-------------------------------|----------------------|---------------|-----------------|----------------|-----------------------------|-------------------|
| Facilities          |           | Weco.             | <ul> <li>All Local</li> </ul> | tions TX - CLIN - Wa |               |                 |                |                             | 6                 |
| directory de        | opdown    |                   |                               |                      |               |                 |                | Scheduling +                | Statt - Admin - L |
| malary T            | Тури      |                   |                               |                      |               |                 |                |                             |                   |
| - CLIN - Waop       |           |                   |                               |                      |               |                 |                |                             |                   |
| BODDEGHIJKL         | MNO       | POBSIUN           |                               |                      |               |                 |                | Staff Totals   Staff Export |                   |
| Name                |           | APS               | MAX                           | 325                  | Primary Phone | Becondary Phone |                | Panding                     |                   |
| nie Staff           |           |                   |                               |                      |               |                 | 1              |                             |                   |
| ofar. Kandra LMRT   |           | Aux               | May                           | Jus                  | 419-466-1818  | 419-466-1818    | Notes          | Massages 2                  | -                 |
| thop_Justin HCP     |           | Asx               | May                           | Jus                  | 419-466-1818  | 419-466-1818    | Notes          | Massages £1                 |                   |
| an. Lauren NGT      | *         | 648               | Max                           | Aa                   | 419-466-1818  | 419-466-1818    | Notes          | Messages 0                  |                   |
| Marco, Samantha PSA |           | <u>AK</u>         | Max                           | da:                  | 419-460-1818  | 419-400-1818    | Notes          | Meanura P                   |                   |
| Per April P3A       | *         | Aix               | May                           | -hitt                | 419-400-1818  | 419-400-1818    | tisten         | Messages.0                  |                   |
| erin. Muisan M6     |           | Asc               | Max                           | also .               | 410-460-1818  | 410-400-1818    | Notes          | Messages 2                  |                   |
| rman. Britlany PSA  |           | Asc               | Max                           | Ain .                | 419-460-1818  | 419-400-1818    | Notes          | Massages 0                  |                   |
| cobs_Him HCP        |           | Asc               | Max                           | àn -                 | 419-466-1818  | 419-460-1818    | Notes          | Messages #9                 |                   |
| hrson, Tabiha PSA   |           | Ast               | Max                           | Jun                  | 419-466-1818  | 419-466-1818    | Notes          | Messages.0                  |                   |
| DES. KAGEN.NCT      | ۳         | Asc               | May                           | Aa                   | 419-466-1818  | 419-466-1818    | Notes          | Messages 2                  |                   |
| etager, Emily LMRT  |           | Asc               | May                           | Jun                  | 419-466-1818  | 419-466-1818    | Niches         | Messages 0                  |                   |
| ore. Sarah MA       |           | Asc               | Max                           | Jun                  | 419-466-1818  | 419-460-1818    | <b>Notes</b>   | Messages 1                  |                   |
| onz. John LMRT      |           | ALC.              | Max                           | At 1                 | 419-400-1818  | 419-466-1818    | Notes          | Messaues 0                  |                   |
| ice.Kety.PSA        |           | <b>Ass</b>        | Max                           | -bin                 | 419-400-1818  | 419-400-1818    | histon         | Meannas 2                   |                   |
| ed Anthony LMRT     | *         | Asc               | Max                           | aux.                 | 419-400-1010  | 419-400-1010    | history        | Manages 2                   |                   |
| aman Jackie MA      | Ŧ         | Ast               | Max                           | An                   | 419-460-1818  | 419-466-1818    | Notes          | Messages 0                  |                   |
| nth Elizabeth M6    |           | Asc               | Max                           | Are .                | 419-466-1818  | 419-400-1818    | Notes          | Messages.0                  |                   |
| orman Corry FSA     | Ŧ         | Ast               | Max                           | All I                | 419-466-1818  | 419-466-1818    | Notes          | Messages.2                  |                   |
| alker. Holly, MA    |           | Asc               | Max                           | Jus                  | 419-466-1818  | 419-466-1818    | <b>TROBAGE</b> | Messages.0                  |                   |
| Hams. Corey LMRT    |           | Acc               | May                           | aus                  | 419-466-1818  | 419-466-1818    | TROTAGE        | Messages.0                  |                   |
| Tson, Christy RT    |           | Asc               | Max                           | Jun .                | 419-466-1818  | 419-466-1818    | Notes          | Messages 0                  |                   |
| N DEAN              |           |                   |                               |                      |               |                 |                |                             |                   |
| oberts, Simon LMRT  | ¥         | Acr               | Max                           | Ave.                 | 410,400,1010  | 410,400,1018    | Nickey         | Management B                |                   |

Click on the directory dropdown

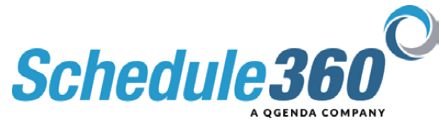

| Location TX - CLIN - Webb                 | <ul> <li>All Loca</li> </ul> | tions TX-CUN-Wa | K00 V                                                                                                    |                                                                                                    |        |                          |                      |
|-------------------------------------------|------------------------------|-----------------|----------------------------------------------------------------------------------------------------|----------------------------------------------------------------------------------------------------|--------|--------------------------|----------------------|
|                                           |                              |                 |                                                                                                    |                                                                                                    |        | Scheduling -             | Slaff - HR - Admin - |
| ry • Type •                               |                              |                 |                                                                                                    |                                                                                                    |        |                          |                      |
| ORTH AUSTIN REGION CLIN                   |                              |                 |                                                                                                    |                                                                                                    |        |                          |                      |
| CLIN                                      |                              |                 |                                                                                                    |                                                                                                    |        | Real Trans   Real France |                      |
| Select the Staff Assignment               | * * *                        |                 |                                                                                                    |                                                                                                    | _      |                          |                      |
| link for the clinic                       | NAL .                        | -285            | Provide Provide Provid | and the second second s |        |                          |                      |
| ne-fact y                                 | Max                          | Aug.            | 419-406-1818                                                                                                    | 419-406-1818                                                                                                    | Notes  | Massages 0               |                      |
| signediet-UEX - CLIN - Wate               | Max                          | Am              | 410-406-1818                                                                                                    | 410-406-1818                                                                                                    | Notes  | Managaran #1             | -                    |
| signment - DFW / NORTH AUSTIN REGION CLIN | Max                          | Am              | 410-406-1818                                                                                                    | 419-400-1818                                                                                                    | Notes  | Managagen D              | -                    |
| signmenter - Texas - CLIN                 | Max                          | Am              | 419-400-1818                                                                                                    | 410-400-1818                                                                                                    | Nates  | Mensages 0               |                      |
| algrment - Enterprise                     | Max                          | Am              | 419-400-1818                                                                                                    | 419-400-1818                                                                                                    | Nutera | Managazan D              | -                    |
| duled Staff                               | Max                          | Am              | 410-400-1818                                                                                                    | 410-406-1818                                                                                                    | Notes  | Managana P               | -                    |
| Notes Report                              | Max                          | Au .            | 419-400-1818                                                                                                    | 419-406-1818                                                                                                    | Notes  | Mesopoes 0               | -                    |
| ise Notes Report                          | May                          | Am.             | 419-405-1818                                                                                                    | 419-405-1818                                                                                                    | Notes  | Message 10               |                      |
|                                           | Max                          | An I            | 419-406-1818                                                                                                    | 419-406-1818                                                                                                    | Notes  | Messages 0               |                      |
| N - East Mater On Call                    | Max                          | An              | 410-406-1818                                                                                                    | 410-406-1818                                                                                                    | Notes  | Managanan B              |                      |
| N - West Weber Ordan                      | Max                          | Am              | 410-406-1818                                                                                                    | 410-406-1818                                                                                                    | Notes  | Managaran B              | -                    |
| OV - Phoenix OnCall                       | Max                          | Am              | 410-406-1818                                                                                                    | 410-400-1818                                                                                                    | Nation | Messages 1               |                      |
| OV - Tucsen OrCell                        | Max                          | an.             | 419-400-1818                                                                                                    | 419-400-1818                                                                                                    | Notes  | Mesoages 0               | -                    |
| ariote OnCall                             | Max                          | 300             | 419-408-1818                                                                                                    | 419-400-1818                                                                                                    | Notes  | Messages 2               |                      |
| stem OnCall                               | Max                          | Aug.            | 410-400-1010                                                                                                    | 419-406-1018                                                                                                    | tictes | Mennance 2               | -                    |
| dmont OnCall                              | Max                          | 20              | 410-400-1010                                                                                                    | 410-406-1818                                                                                                    | Notes  | Mesoages 9               |                      |
| uthern OnCall                             | Max                          | An .            | 419-406-1818                                                                                                    | 419-400-1818                                                                                                    | Notes  | Messages 9               | -                    |
| OV - Auetin OnCall                        | Max                          | An              | 419-406-1818                                                                                                    | 419-406-1818                                                                                                    | Notes  | Mennagen S               |                      |
| OV - DEW OnCall                           | Max                          | An              | 419-466-1818                                                                                                    | 419-406-1818                                                                                                    | TRUBER | Massages 0               |                      |
| OV - Houston OnCall                       | Max                          | an              | 419-466-1818                                                                                                    | 419-406-1818                                                                                                    | Notes  | Massages 2               |                      |
| OV - San Antonio OnCall                   | Max                          | An              | 419-406-1818                                                                                                    | 419-406-1818                                                                                                    | Notes  | Messages 0               | -                    |
| ustin CLIN - OnCall                       | 1000                         |                 |                                                                                                    |                                                                                                    |        |                          |                      |
| IN - 19th Ave                             | Max                          | An              | 419-406-1818                                                                                                    | 419-406-1818                                                                                                    | Notes  | Messages 0               |                      |
| NJ - AARD, GR                             |                              |                 |                                                                                                    |                                                                                                    |        |                          |                      |

## Select the Staff Assignment link for the clinic

| < > C 0 0 0 0              | seu appsforte o | com/sari/cs | a.Lna_er  | ntrps.assgn_ | al71_arg=654602  | EAPMITS 40VIC 351                  |
|----------------------------|-----------------|-------------|-----------|--------------|------------------|------------------------------------|
| Facilities Location        | TX - CUN - Wate | 0           | ~         | All Location | TX - CLIN-       | Waco                               |
|                            |                 |             |           |              |                  | _                                  |
| 1                          |                 |             | -         |              |                  |                                    |
| Directory V                |                 |             |           | The Staff A  | o each page of t | in provides quick<br>he employee's |
|                            |                 |             |           | profilo. Sir | nce the employe  | o will vorify their                |
| TX - CLIN - Waco - Staff A | saignment       | Orelant     | -         | P            | rolle page for c | leanup.                            |
| Citals Staff               |                 | Contract    | _         |              |                  |                                    |
| Aguiller, Kendra LMRT      | Summary         | dontector   | kk Deally | Divisions    | Assignment       | 1                                  |
| Bishop, Justin HOP         | Summary         | Contact     | fmathe    | Divisions    | Assignment       |                                    |
| Clark, Lauren NCT          | Summery         | Contact     | Di S      | Owisions     | Assignment       |                                    |
| DeMarco, Samantha PSA      | Summary         | Contact     | Englise   | Divisions    | Assignment       |                                    |
| Fisher, April PSA          | Summery         | Contact     | Profile   | Divisions    | Assignment       |                                    |
| Harris, Mellssa MA         | Summery         | Contact     | Frotte    | Divisions    | Assignment       |                                    |
| Herman, Brittany PSA       | Summary         | Contact     | Enable    | Divisions    | Assignment       |                                    |
| Jacobs, Kim HCP            | Summary         | Contact     | Profile   | Divisions    | Assignment       |                                    |
| Johnson, Tabiha PSA        | Summary         | Contact     | Fratile   | Divisions    | Assignment       |                                    |
| Jonea, Karen NOT           | Burnney         | Contact     | Profile   | Divisions    | Assignment       |                                    |
| Metzger, Emily LNRT        | Summery         | Contact     | Enable    | Divisions    | Assignment       |                                    |
| Moore, Sarah MA            | Summary         | Contact     | Profile   | Divisions    | Assignment       |                                    |
| Montz, John LMRT           | Summary         | Contact     | Profile   | Divisions    | Assionment       |                                    |
| Price, Kary PSA            | Summery         | Gortact     | Enable    | Divisions    | Assignment       |                                    |
| Reed, Anthony LMRT         | Summery         | Contact     | Enable    | Divisions    | Assignment       |                                    |
| Roman, Jackie MA           | Summary         | Contact     | Enable    | Divisions    | Assignment       |                                    |
| Smith, Elizabeth MA        | Summery         | Contact     | Enable    | Divisions    | Assignment       |                                    |
| Thompson, Corey PSA        | Summery         | Contact     | Profile   | Divisions    | Assignment       |                                    |
| Walker, Holly MA           | Summery         | Contact     | Profile   | Divisions    | Assignment       |                                    |
| Williams, Corey LMRT       | Summary         | Contact     | Profile   | Divisions    | Assignment       |                                    |
| Wilson, Christy RT         | Summary         | Contact     | Exattle   | Divisions    | Assignment       | 2                                  |
| PRN Staff                  |                 |             |           |              |                  |                                    |
| Roberts, Simon LMRT        | Summary         | Contact     | Emilie    | Divisions    | Assignment       |                                    |

The Staff Assignment screen provides quick access to each page of the employee's profile. Since the employee will verify their contact info, you can click directly to the profile page for cleanup.

|                |                         | All Locations TX+CUN+Wato                       |                                     |
|----------------|-------------------------|-------------------------------------------------|-------------------------------------|
|                |                         |                                                 | Scheduling = Staff = Hift = Admin = |
| CLIN - Waco: P | rofile - K Agullar ¥    |                                                 |                                     |
| tart > Prof    |                         | nment > Summery                                 |                                     |
|                | attaining - theory      |                                                 |                                     |
|                |                         | License/Role Type                               |                                     |
| seificie: LMRT | Secondary LicenseRole:  | K-select-P v Tertary License Role: K-select-P v |                                     |
|                |                         | Schedulir                                       |                                     |
| inic Staff     | OPRN                    | O Reat After verifying the profile              |                                     |
| Constantine    |                         | Special Schedul                                 |                                     |
| DT             | CinCal                  | start at the top of the page                    |                                     |
| by blocks      | 30 International 1 Want | Targe                                           |                                     |
| 11001          |                         | Citik Material                                  |                                     |
|                |                         |                                                 |                                     |
|                |                         |                                                 |                                     |
|                |                         |                                                 |                                     |
|                |                         |                                                 |                                     |
|                |                         |                                                 |                                     |
|                |                         |                                                 |                                     |
|                |                         |                                                 |                                     |
|                |                         |                                                 |                                     |
|                |                         |                                                 |                                     |
|                |                         |                                                 |                                     |
|                |                         |                                                 |                                     |

After verifying the profile screen click submit. NOTE: Remember to always start at the top of the page.

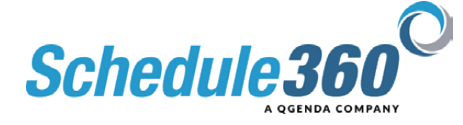

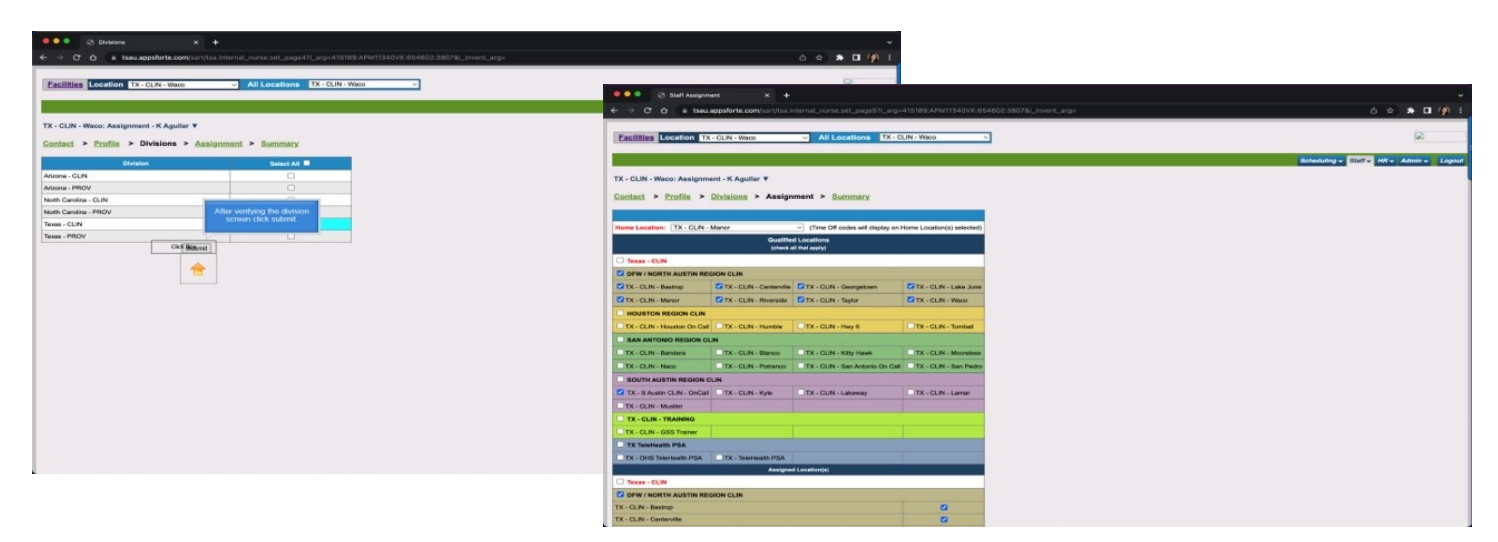

After verifying the division screen click submit.

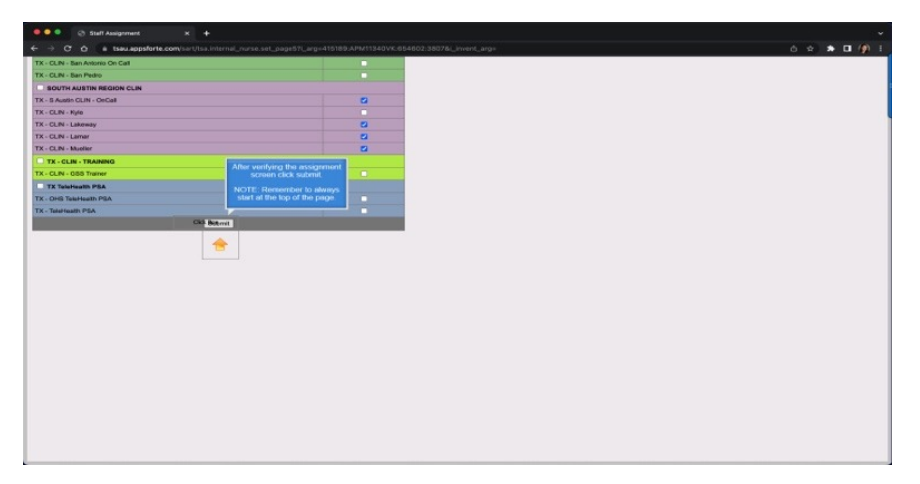

After verifying the assignment screen click submit. NOTE: Remember to always start at the top of the page

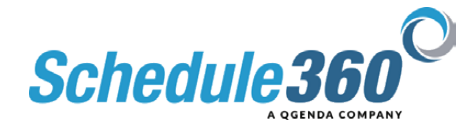

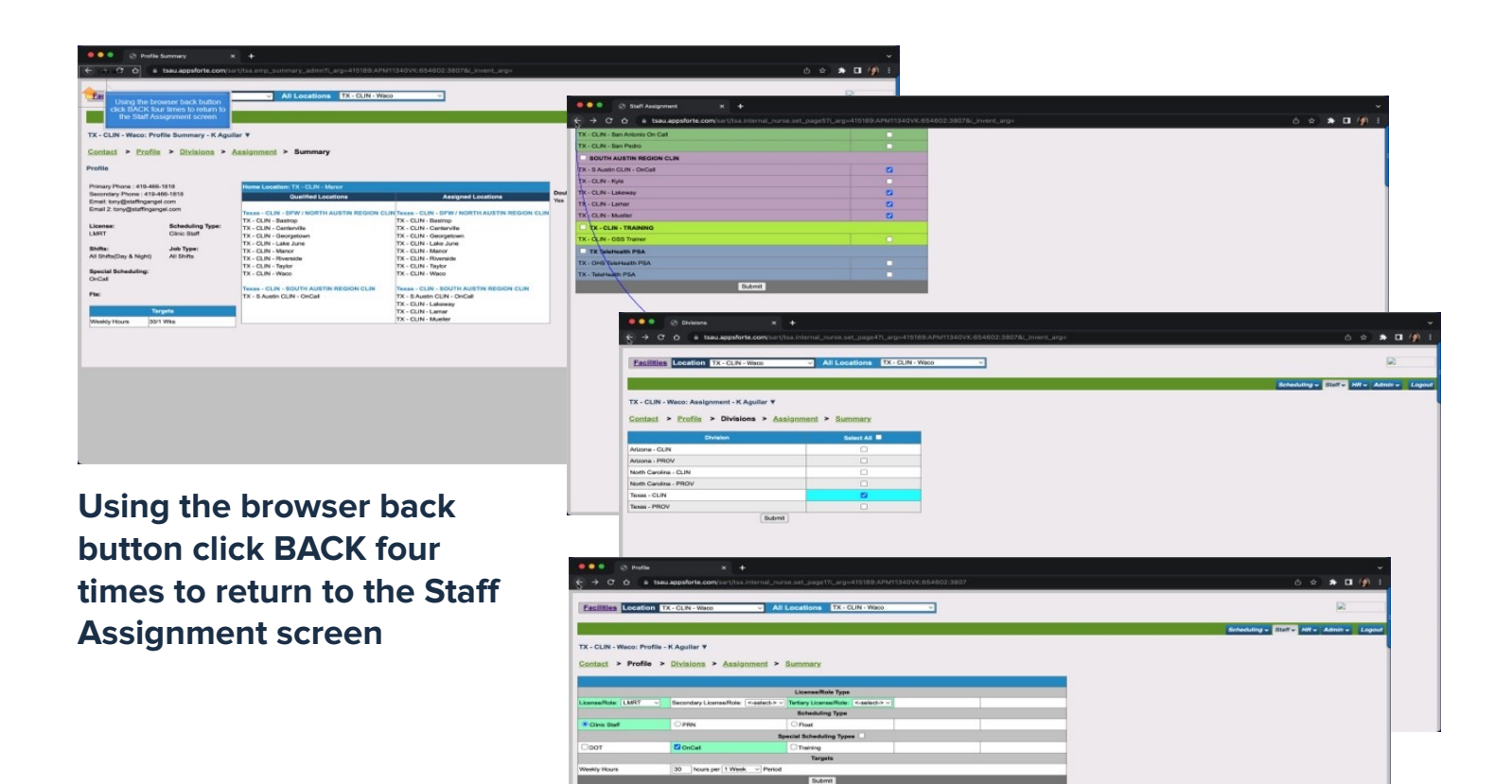

| Active Emp                 |                   |             | +         |               |                    |
|----------------------------|-------------------|-------------|-----------|---------------|--------------------|
| < > C 0                    | u appsforte o     | om/sart/tsi | a.i_na_er |               | al7_arg=654602:APM |
| Eacilities Location 1      | C. CI.IN Wince    |             |           | All Location  | TX - CLIN - When   |
| Location II                | - second - Prince |             | _         | - Location    | DA - GLINT HIS     |
|                            |                   |             |           |               |                    |
|                            |                   |             |           |               |                    |
| Directory *                |                   |             |           |               |                    |
| X - CLIN - Waco - Staff As | signment          |             | -         |               |                    |
| Neme                       | Summery           | Contact     | Prof      |               |                    |
| Clinic Staff               |                   |             | La se     |               |                    |
| Aguilar, Handra LMPCT      | BARRINGY          | Connet      | Profile   |               |                    |
| Bishop, Juetin HCP         | Summery           | Garded      | Fruite    | Division      | Assegument         |
| Clerk, Lauren Mul          | aunmary           | Contact     | FILING    | Civisions     | Assignment         |
| Celver And REA             | Summers           | Contract    | Fratte    | Obligions     | Assignment         |
| ranar, April PSA           | Sammery           | Contact     | Frutha    | Charlena      | Assignment         |
| harma, mentala ant         | Summery           | Contrast    | Courtes.  | Charlenge     | coarycometa        |
| Fremen, onearly Flow       | during v          | Cortan      | Frome     | CIMBOLE       | Association        |
| Taucos, Pum PruP           | automary          | Contact     | E COMPE   | COMBOUND .    | Assessment         |
| Johnson, rabina Pav.       | Burning           | Context     | Profile.  | Divisions     | Assignment         |
| Jones, Haren NUT           | Burningry         | Context     | Frotes    | Divisions     | Assectment         |
| Monager, Errory Chief      | Summer y          | Contract    | E.L.S.R.C | Concession in | Antipation         |
| Marile Jobo LMRT           | Summer-           | Contact     | Frontie   | Chances       | Anniaronali        |
| Bine Kets BRA              | Summer .          | Contract    | English   | Destroyer     | Annienment         |
| Read Anthony   MRT         | Summery           | Contact     | Profile   | Distances     | Aminormati         |
| Roman, Jackie MA           | Burrmary          | Contact     | Profile   | Divisions     | Amianment          |
| Breith Elisabeth MA        | Summary           | Curtait     | Profile   | Divisions     | Assignment         |
| Thompson Corwy FSA         | Summary           | Contact     | Frotes    | Destactor     | Assignment         |
| Walkar, Holly MA           | Summary           | Contact     | Profile   | Divisions     | Assignment         |
| Williams, Corey LMRT       | Summary           | Contact     | Profile   | Divisions     | Assignment         |
| Wilson, Christy RT         | Summary           | Contact     | Profile   | Divisions     | Assignment         |
|                            |                   |             |           |               |                    |
| PRN Staff                  |                   |             |           |               |                    |

To complete profile cleanup repeat the process for each employee.

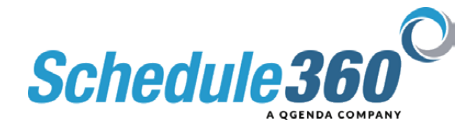